## **Eigene Ordner erstellen**

Eine gute Ordnung auf dem PC zu haben, hilft dir immer. Es ist wichtig, dass du weisst, wo du deine Sachen abgespeichert hast, damit du sie wieder findest, wenn du sie brauchst.

Du kannst dafür eigene Ordner erstellen und diese selber anschreiben. Gehe dazu im Explorer in den Ordner, wo du deinen eigenen Ordner erstellen willst. Im folgenden Beispiel ist das unter "Dokumente".

| 📑   🛃 📙 🖛   Doku                     | umente       |                                                          |                  |                       |                 |               |
|--------------------------------------|--------------|----------------------------------------------------------|------------------|-----------------------|-----------------|---------------|
| Datei Start Fr                       | eigeben      | Ansicht                                                  |                  |                       |                 |               |
| An Schnellzugriff Kopier<br>anheften | ren Einfügen | 🐰 Ausschneiden<br>🔤 Pfad kopieren<br>🖻 Verknüpfung einfü | gen Verschiebe   | en nach * 🗙 Löschen * | Neuer<br>Ordner | Eigenschaften |
|                                      | Zwischenabl  | age                                                      |                  | Organisieren          | wett            | Öffnen        |
| ← → • ↑ 🖺                            | > Dieser PC  | > Dokumente                                              |                  |                       |                 | ~             |
| 👆 Downloads 🦼                        | Nan          | ne ^                                                     | Datum            | Тур                   | Größe           | Markierungen  |
| 🐉 Dropbox 🛛 🖈                        |              | \$Root                                                   | 07.02.2017 08:42 | Dateiordner           |                 |               |
| 🗎 Dokumente 🦼                        | · 📕 📑        | 9_data                                                   | 13.12.2017 08:50 | Dateiordner           |                 |               |
|                                      |              |                                                          |                  |                       |                 |               |

| 🗮   🛃 📙 🛛   Dokumer                                                                            | ite                        |                    |                                     |  |  |  |
|------------------------------------------------------------------------------------------------|----------------------------|--------------------|-------------------------------------|--|--|--|
| Datei Start Freiget                                                                            | en Ansicht                 |                    |                                     |  |  |  |
| An Schnellzugriff Kopieren E<br>anheften                                                       | infügen & Verknüpfung einf | Gen Verschieben na | ich ▼ X Löschen ▼<br>▼ ■ Umbenennen |  |  |  |
| Zwischenablage Organisieren                                                                    |                            |                    |                                     |  |  |  |
| $\leftarrow$ $\rightarrow$ $\checkmark$ $\uparrow$ $\textcircled{B}$ > Dieser PC > Dokumente > |                            |                    |                                     |  |  |  |
| 🖊 Downloads  🖈 ^                                                                               | Name                       | Datum              | Тур                                 |  |  |  |
| 🚨 Dropbox 🛷                                                                                    | 🛃 zählerstand schule       | 28.05.2018 10:30   | Adobe Acrobat D                     |  |  |  |
| Delumente d                                                                                    | 🔒 zählerstand schule       | 03.11.2015 08:54   | Adobe Acrobat D                     |  |  |  |
| Dokumente #                                                                                    | 🛃 zählerstand              | 23.05.2016 11:05   | Adobe Acrobat D                     |  |  |  |
| 📰 Bilder 🖈                                                                                     | 🛃 Zeugnis Antonio Ri       | 09.09.2013 09:41   | Adobe Acrobat D                     |  |  |  |
| 1 OS FR                                                                                        | 💢 zeugnis                  | 25.09.2012 15:57   | Symbol                              |  |  |  |
| Doppelkonsonar                                                                                 | i zins                     | 06.02.2015 09:28   | Microsoft Excel-A                   |  |  |  |
| Power Point 🗸                                                                                  | Neuer Ordner               | 29.01.2021 08:08   | Dateiordner                         |  |  |  |
| 587 Elemente 1 Element                                                                         | ausgewählt                 |                    |                                     |  |  |  |

Oben im Menu klickst du auf "Neuer Ordner". Es entsteht ein neuer Ordner, den du nun mit deinem Namen überschreiben kannst. Du kannst das auch später machen, indem du den Ordner anklickst und im Menu oben auf "Umbenennen" klickst und den blau hinterlegten Ordnernamen überschreibst.

| *                                                                                          | Ausschneiden                                                                                                    | 🖕 Verschieben r                                                                                           | ach - 🗙 Löschen -                                                                         | 1                                                       |     |  |
|--------------------------------------------------------------------------------------------|----------------------------------------------------------------------------------------------------|----------------------------------------------------------------------------------------------------|-------------------------------------------------------------------------------------------|---------------------------------------------------------|-----|--|
| Schnellzugriff Kopieren E<br>anheften                                                      | infügen                                                                                                    | ügen 🔋 Kopieren naci                                                                                      | n - ■ Umbenennen                                                                          | Neuer<br>Ordner                                         | Eig |  |
| Zwis                                                                                       | chenablage                                                                                                    | 0                                                                                                    | ganisieren                                                                                | Neu                                                     |     |  |
| - → × ↑ 🗟 → Di<br>♣ Downloads 🖈 ^                                                          | eser PC > Dokumente                                                                                                  | Datum                                                                                                    | Тур                                                                                       | Größe                                                   | м   |  |
| - → × ↑ 🗟 > Di<br>↓ Downloads ォ ^                                                          | eser PC > Dokumente                                                                                                  | Datum                                                                                                    | Тур                                                                                       | Größe                                                   | м   |  |
| - → · ↑ 🗟 > Di<br>↓ Downloads オ ^<br>ジ Dropbox オ                                           | eser PC > Dokumente                                                                                                  | Datum<br>28.05.2018 10:30                                                                                 | Typ<br>Adobe Acrobat D                                                                    | Größe<br>862 KB                                         | м   |  |
| - → × ↑ 🛱 > Di<br>↓ Downloads ★ ^<br>ジ Dropbox ★<br>☐ Dokumente ★                          | Name<br>k zählerstand schule<br>k zählerstand schule                                                                 | Datum<br>28.05.2018 10:30<br>03.11.2015 08:54                                                             | Typ<br>Adobe Acrobat D<br>Adobe Acrobat D                                                 | Größe<br>862 KB<br>580 KB                               | м   |  |
| → → ↑ 🛱 > Di<br>↓ Downloads ★ ^<br>び Dropbox ★<br>☐ Dokumente ★                            | eser PC >> Dokumente<br>Name<br>Name<br>Zählerstand schule<br>Zählerstand schule<br>Zählerstand                      | Datum<br>28.05.2018 10:30<br>03.11.2015 08:54<br>23.05.2016 11:05                                         | Typ<br>Adobe Acrobat D<br>Adobe Acrobat D<br>Adobe Acrobat D                              | Größe<br>862 KB<br>580 KB<br>1.806 KB                   | м   |  |
| - → × ↑ 🗟 → Di<br>↓ Downloads <i>*</i> ^<br>び Dopbox <i>*</i><br>Bilder <i>*</i>           | eser PC >> Dokumente<br>Name ^<br>LA zählerstand schule<br>A zählerstand schule<br>Zählerstand<br>Zäugnis Antonio Ri | Datum<br>28.05.2018 10:30<br>03.11.2015 08:54<br>23.05.2016 11:05<br>09.09.2013 09:41                     | Typ<br>Adobe Acrobat D<br>Adobe Acrobat D<br>Adobe Acrobat D<br>Adobe Acrobat D           | Größe<br>862 KB<br>580 KB<br>1.806 KB<br>783 KB         | м   |  |
| - → × ↑ 🗃 → Di<br>↓ Downloads * ^<br>び Dropbox *<br>⊠ Dokumente *<br>■ Bilder *<br>1 OS FR | eser PC > Dokumente<br>Name<br>A zählerstand schule<br>A zählerstand schule<br>A zählerstand<br>A Zeugnis Antonio Ri | Datum<br>28.05.2018 10:30<br>03.11.2015 08:54<br>23.05.2016 11:05<br>09.09.2013 09:41<br>25.09.2012 15:57 | Typ<br>Adobe Acrobat U<br>Adobe Acrobat D<br>Adobe Acrobat D<br>Adobe Acrobat D<br>Symbol | Größe<br>862 KB<br>580 KB<br>1.806 KB<br>783 KB<br>1 KB | м   |  |

| 📙   🕑 📙 🖛   Uwe                      |                               |                    |             |                 |               |
|--------------------------------------|-------------------------------|--------------------|-------------|-----------------|---------------|
| Datei Start Fre                      | eigeben Ansicht               |                    |             |                 |               |
| An Schnellzugriff Kopier<br>anheften | en Einfügen                   | Verschieben nach * | ¥ Löschen ◄ | Neuer<br>Ordner | Eigenschaften |
| :                                    | Zwischenablage                | Organisi           | eren        | Neu             | Öffnen        |
| ← → ~ ↑ <mark> </mark> >             | Dieser PC > Dokumente > Uwe > |                    |             |                 | ~             |
| <ul> <li>OneDrive</li> </ul>         | ^ Name ^                      | Änderun            | gsdatum T   | уp              | Größe         |
| Distant                              |                               | 29.01.202          | 1 08:19 E   | ateiordner      |               |
| Dieser PC                            | M8d                           | 29.01.202          | 1 08:19 E   | ateiordner      |               |
| 🔰 3D-Objekte                         | Neuer Ordner                  | 29.01.202          | 1 08:19 E   | ateiordner      |               |
| 📰 Bilder                             |                               |                    |             |                 |               |
| E Desktop                            |                               |                    |             |                 |               |
| Cokumente                            |                               |                    |             |                 |               |

In diesem Ordner kannst du weitere Ordner erstellen, damit du dort deine Sachen geordnet versorgen kannst und auch einfach wieder findest.

Deinen persönlichen Stick kannst du genauso umbenennen und mit deinem Namen anschreiben.

| □     □     □     □       Datei     Computer     A | Verwalten Dieser PC<br>nsicht Laufwerktools              |                         | - □ ×<br>^ ()                        |
|----------------------------------------------------|----------------------------------------------------------|-------------------------|--------------------------------------|
| Eigenschaften Öffren Umbe<br>Speicherort           | nennen<br>zugreifen • verbinden • hinzufügen<br>Netzwerk | Einstellungen<br>öffnen |                                      |
| ← → ~ ↑ 💻 > D                                      | eser PC >                                                |                         | ✓ ひ ♡ "Dieser PC" durch              |
| OneDrive     Dieser PC                             | ✓ Geräte und Laufwerke (4)                               |                         | ^                                    |
| 3D-Objekte                                         | OS (C:)<br>24.1 CP Her von 577 GD<br>UWE ZAUGG           | DVD-RW-Laufwerk (D:)    | olume (l:)<br>5,1 GB frei von 341 GB |
| Dokumente                                          | 4,21 GB frei von 114 GB                                  |                         |                                      |